## Badanie ruchu złożenia

W wersji Standard programu SolidWorks mamy do dyspozycji dwie aplikacje:

Podstawowy ruch — symulacja ruchu z użyciem grawitacji, sprężyn, napędów oraz kontaktu między komponentami.

Animacja — ruch oparty na napędach oraz położeniu z uwzględnieniem wiązań złożenia.

W powyższych aplikacjach nie ma możliwości obliczania wartości prędkości i przyspieszeń — jest to możliwe z zastosowaniem dodatku SolidWorks Motion (nie występuje w wersji Standard).

Badanie ruchu jest dostępne na karcie *Badanie ruchu — Menedżer ruchu* musi być widoczny (rysunek 8.1).

# Rysunek 8.1. Widok Animacia Wyświetlenie Mened żera Menedżer ruchu MotionManager Animacja ruchu oraz dostępne aplikacje Menedżer ruchu MotionManager Podstawowy ruch Model Badanie ruchu 1

Poniżej zostanie wykonana prezentacja na podstawie złożenia zamodelowanego w rozdziale *Modelowanie złożenia* (rysunek 8.2). Złożenie zawiera już widok rozstrzelony. Opisane przykłady nie wyczerpują wszystkich możliwości zastosowania badania ruchu.

**Rysunek 8.2.** Przykład złożenia do animacji

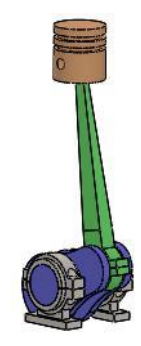

## Podstawowy ruch

#### **Rozpoczynanie pracy:**

otwórz plik złożenia,

kliknij kartę *Badanie ruchu* i wybierz aplikację *Podstawowy ruch* (rysunek 8.3). Zmiana rozmiaru okna jest dostępna poprzez *Zwinięcie/Rozwinięcie* menedżera lub przeciągnięcie myszą (chwytając za krawędź okna ze wskaźnikiem =).

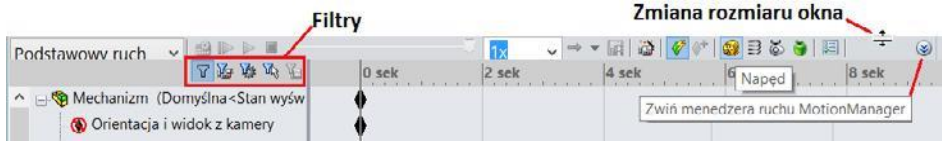

Rysunek 8.3. Menedżer ruchu

#### Wstępne ustawienie (w innym przykładzie mogą być inne wymagania):

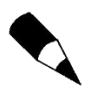

Jeżeli wyświetlana jest ikona () przy elemencie drzewa *Orientacja i widok z kamery* — podczas wyświetlania symulacji ruchu widok modelu zawsze powróci do stanu pierwot-nego. Podczas obracania widoku, obok wskaźnika myszy, pojawiać się będzie ikona wi-doczna na rysunku 8.4.

#### Rysunek 8.4.

Przykład wskaźnika myszy z ikoną obrotu

🔩 Orientacja i widok z kamery

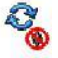

kliknij prawym przyciskiem myszy element drzewa *Orientacja i widok z kamery* i wybierz *Wyłącz odtwarzanie kluczy widoku*. Ikona *Orientacja i widok z kamery* się zmieni (rysunek 8.5). Taka zmiana umożliwi odtwarzanie symulacji ruchu w dowolnym widoku (np. po obrocie widoku).

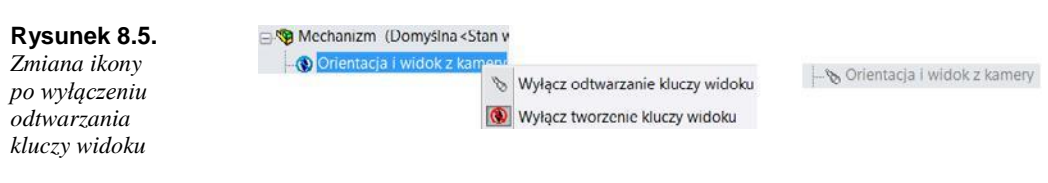

#### Ustaw dokładność badania:

• kliknij przycisk Właściwości badania ruchu (rysunek 8.6),

#### Rysunek 8.6.

Ustawienie dokładności badania

| Właściwości badania ruchu |    |  |
|---------------------------|----|--|
| Podstawowy ruch           | \$ |  |
| Klatki na sekundę:        |    |  |
| 100                       | -  |  |

wpisz liczbę klatek, np. 100 klatek na sekundę. Liczba klatek stanowi o dokładności obliczeń symulacji, a nie o jakości filmu.

#### **Dodanie napędu:**

kliknij ikonę Naped (rysunek 8.7), ٠

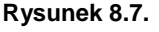

Ustawienie parametrów napędu

| Тур  | napędu<br>Napęd obrotowy | *        | 0 Napęd |
|------|--------------------------|----------|---------|
| Kom  | ponent/Kierune           | ek ×     |         |
| 0    | Ściana<1>@Wał k          | orbowy 1 |         |
| *    | Ściana<1>@Wał k          | orbowy 1 | A E     |
| Ruci | n                        | *        |         |
|      | Stała prędkość           | ~        |         |
| 0    | 15 RPM                   | \$       |         |

kliknij ścianę płaską wału. Wybierz Napęd obrotowy. Ustaw stałą prędkość o wartości 15 RPM (obroty na minutę) (rysunek 8.7).

#### Ustawienie czasu symulacji (rysunek 8.8):

przeciągnij symbol klucza na osi czasu lub kliknij prawym przyciskiem myszy i wybierz Edytuj czas punktu kluczowego,

ustaw czas 4 sekundy. Prędkość obrotowa 15 RPM i czas 4 sekundy pozwolą na wykonanie jednego obrotu wału.

#### Rysunek 8.8.

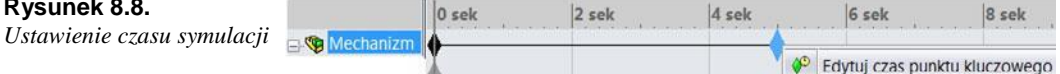

#### **Obliczanie i odtwarzanie symulacji (rysunek 8.9):**

kliknij przycisk Obliczaj,

kliknij przycisk *Odtwórz*. Odtwarzanie może odbywać się z różną prędkością oraz w różnym zakresie (rysunek 8.9). Rzeczywisty czas odtwarzania zależy od parametrów komputera oraz ustawionej wcześniej liczby klatek na sekundę.

#### Rysunek 8.9.

Ikony poleceń Obliczaj i Odtwórz oraz kierunku i prędkości odtwarzania

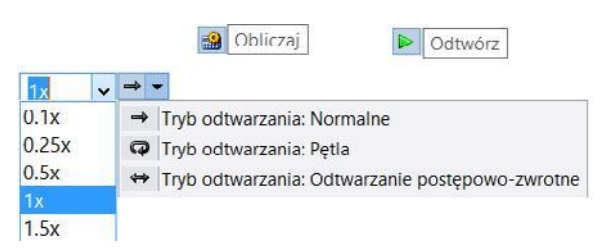

Zmieniając wartość prędkości obrotowej napędu, należy uwzględnić poniższe uwagi:

Jeżeli pasek przewijania nie znajduje się na początku, zmiana napędu zostanie wprowadzona od tego czasu (rysunek 8.10). Istnienie dodatkowych kluczy na linii czasu oznacza wprowadzenie różnych prędkości (klucze można skasować) (rysunek 8.11).

**Rysunek 8.10.** Pasek czasu w dowolnym położeniu oraz edycja napędu 1.820 sek Napęd obrotow R Edytuj operację 0 sek 2 sek 4

**Rysunek 8.11.** *Przykład kluczy — napęd o zmiennych wartościach* 

|                    | 0 sek | 2 sek | 4 sek |
|--------------------|-------|-------|-------|
| 🎯 Napęd obrotowy 1 |       | →     | 1     |

Jeżeli chcemy zmienić wartość prędkości napędu w całym zakresie, pasek przewijania należy ustawić na początku.

## Animacja

## Prezentacja modelu

Plik złożenia wykonany w poprzednim rozdziale zostanie wykorzystany do prezentacji działania aplikacji *Animacja*.

Złożenie zawiera:

Widok rozstrzelony.

Obliczenia podstawowego ruchu.

#### Otwórz plik złożenia.

#### Utwórz nowe badanie ruchu:

kliknij prawym przyciskiem myszy zakładkę *Badanie ruchu* i wybierz *Utwórz nowe badanie ruchu* (rysunek 8.12),

wybierz aplikację Animacja.

#### Rysunek 8.12.

Tworzenie nowego badania ruchu

|      | Utwórz nowe badanie ruchu    |
|------|------------------------------|
|      | Utwórz nowe badanie projektu |
| Bada | nie ruchu 1                  |

#### Ustawienia animacji — w przykładzie każdy z etapów będzie trwał 4 sekundy:

kliknij Kreator animacji (rysunek 8.13),

w oknie Wybierz typ animacji wybierz Obróć model (rysunek 8.13), następnie kliknij Dalej,

#### Rysunek 8.13.

Włączanie kreatora animacji oraz wybór opcji Obróć model w kreatorze animacji

```
wybierz Oś-Y, Liczba obrotów = 1, Zgodnie ze wskazówkami zegara. Kliknij Dalej,
    ustaw Czas trwania = 4 sekundy, Czas rozpoczęcia = 0 sekund. Kliknij Zakończ,
    ponownie kliknij Kreator animacji, a następnie:
       w oknie Wybierz typ animacji wybierz Obróć model i kliknij Dalej,
       wybierz Oś-X, Liczba obrotów = 1, Zgodnie ze wskazówkami zegara. Kliknij Dalej,
       Czas trwania = 4 sekundy, Czas rozpoczęcia = 4 sekund. Kliknij Zakończ,
    ponownie kliknij Kreator animacji, a następnie:
       w oknie Wybierz typ animacji wybierz Rozstrzel i kliknij Dalej,
       wybierz opcję Rozstrzel,
       ustal Czas trwania = 4 sekundy, Czas rozpoczęcia = 8 sekund. Kliknij Zakończ,
    ponownie kliknij Kreator animacji, a następnie:
       w oknie Wybierz typ animacji wybierz Zwiń i kliknij Dalej,
       wybierz Zwiń,
       ustal Czas trwania = 4 sekundy, Czas rozpoczęcia = 12 sekund. Kliknij Zakończ,
    ponownie kliknij Kreator animacji, a następnie:
       w oknie Wybierz typ animacji wybierz Importuj ruch i kliknij Dalej,
       wybierz badanie podstawowego ruchu,
       wybierz Importuj ruch z Podstawowego ruchu,
       ustal Czas trwania = 4 sekundy, Czas rozpoczęcia = 16 sekund. Kliknij Zakończ.
Tak uzyskaną animację można odtworzyć lub zapisać jako film AVI (rysunek 8.14).
```

#### Rysunek 8.14.

Ikona polecenia Zapisz animację

Zapisz animację

## Animacja oparta na położeniu

Animacja może zostać wykonana poprzez zapisanie kolejnych po łożeń komponentów w złożeniu. Położenie komponentów można zmieniać, przeciągając myszą.

Jako przykład (rysunek 8.15) może posłużyć animacja wyjmowania przedmiotu z pudełka znajdującego się w szafie. Obrót drzwi jest możliwy dzięki wiązaniu *Wspólne* między krawędziami drzwi i szafki.

#### Pierwszy krok animacji:

ustaw pasek czasu w wymaganym położeniu, np. 1 sekunda (rysunek 8.16),

przesuń (obróć) drzwi za pomocą myszy w wymagane położenie. Pojawią się symbole kluczy dla komponentu *Drzwi* (rysunek 8.16).

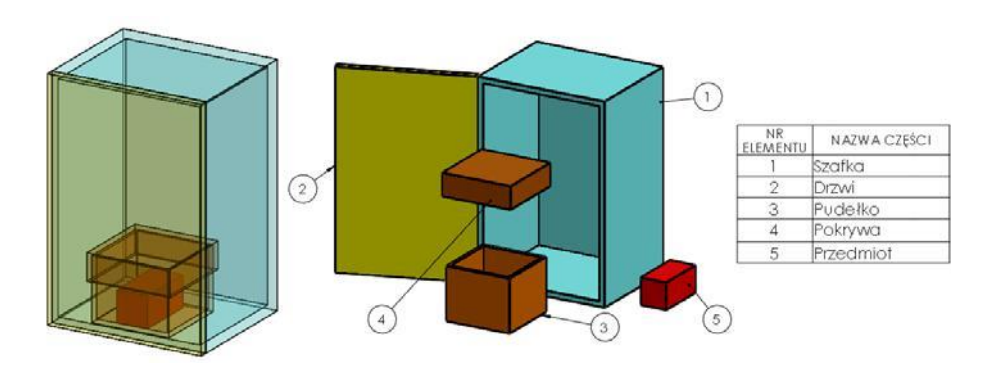

Rysunek 8.15. Przykład złożenia do wykonania animacji opartej na położeniu

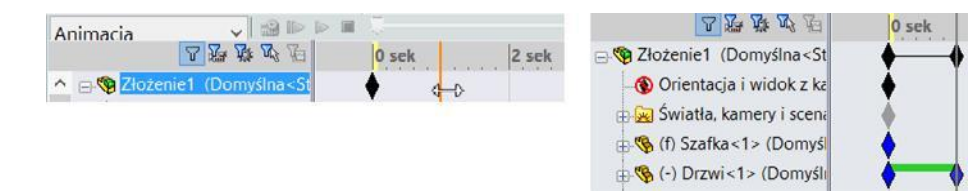

Rysunek 8.16. Z lewej przykład ustawienia paska czasu, z prawej klucze po zmianie położenia drzwi

#### Kolejne kroki animacji:

Rysunek 8.17. Kolejne kroki animacji

ustaw pasek czasu w wymaganym położeniu, np. 2 sekunda (rysunek 8.16),

przesuń wybrany komponent za pomocą myszy w wymagane położenie.

W przypadku niewidocznych komponentów można stosować polecenie *Wyizoluj*. Kilka niepowiązanych ze sobą komponentów można przemieścić jednocześnie za pomocą pole-cenia *Przemieść* (dostępnego na pasku *Złożenie*).

Na rysunku 8.17 przedstawiono kilka kroków animacji.

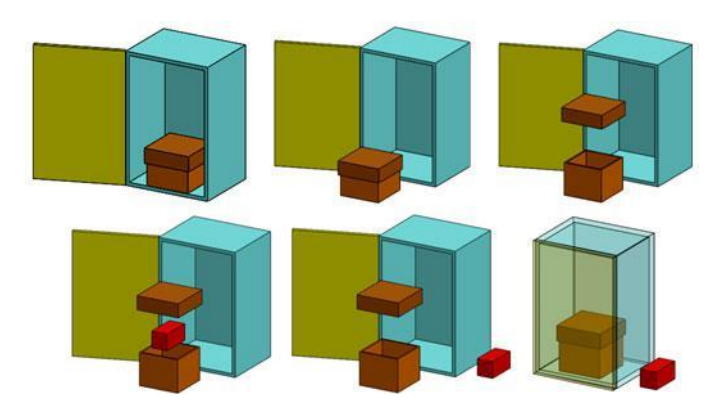

Przy wykonywaniu kolejnych kroków animacji można wygaszać wiązania oraz wyizolować komponenty. W trakcie animacji można zmieniać przezroczystość komponentów lub je ukrywać (rysunek 8.18). Rysunek 8.18. Przykład zmiany przezroczystości komponentu

Szybkość zmiany przezroczystości można ustalić, zmieniając tryb interpolacji (rysunek 8.19).

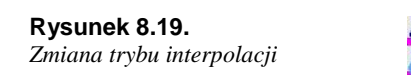

| Tryb interpolacji |   | Liniowy<br>Przyciąganie         |
|-------------------|---|---------------------------------|
|                   | L | Łagodne wejście                 |
|                   | C | Łagodne wyjście                 |
|                   | 5 | Łagodne wejście/Łagodne wyjście |

Przykład kluczy dla komponentów *Szafka* i *Drzwi* przedstawia rysunek 8.20. Jeżeli zmiana przezroczystości rozpoczyna się zbyt wcześnie, można wstawić klucz i ograniczyć czas zmiany.

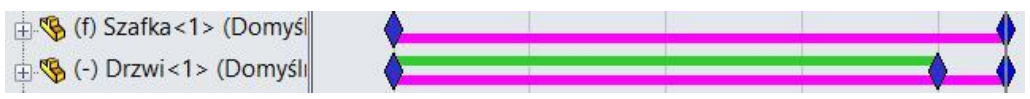

Rysunek 8.20. Przykład kluczy po zdefiniowaniu animacji

W celu umieszczenia klucza należy kliknąć prawym przyciskiem myszy i wybrać polece-nie *Umieść klucz*. Na rysunku z prawej przykład wstawienia nowych kluczy (rysunek 8.21).

#### Rysunek 8.21.

Przykład wstawienia nowych kluczy: z lewej Umieść klucz, z prawej wynik wstawienia

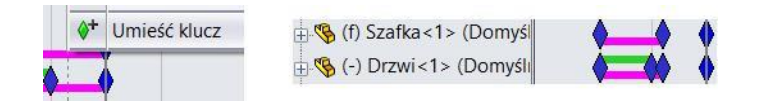

Jeżeli pasek czasu zostanie przewinięty do nowego klucza, można wyłączyć przezroczystość. W przykładzie poniżej (rysunek 8.22) zmieniono przedział koloru oznaczającego czas wyświetlania przezroczystości.

| 🗄 🍕 (f) Szafka<1> (Domyś  |   | <b></b>   |
|---------------------------|---|-----------|
| 🗄 🤏 (-) Drzwi<1> (Domyśli | • | <b>()</b> |

Rysunek 8.22. Zmiana zakresu przezroczystości

W podobny sposób można w animacji wprowadzić ukrywanie komponentów.

### Animacja ruchu mechanizmu z napędem liniowym

Ruch mechanizmu zostanie przedstawiony na przykładzie widocznym na rysunku 8.23. Mechanizm wykonany jest w uproszczeniu. Zastosowano wiązania wspólne i koncentryczne.

Rysunek 8.23.

Przykład mechanizmu z napędem liniowym

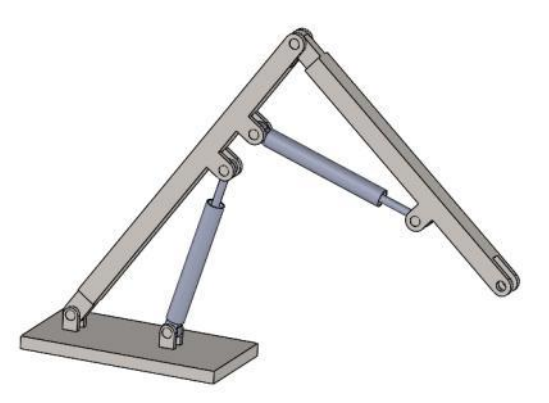

Rysunek 8.24 przedstawia wymiary cylindra siłownika (w uproszczeniu — tylko najważniejsze wymiary).

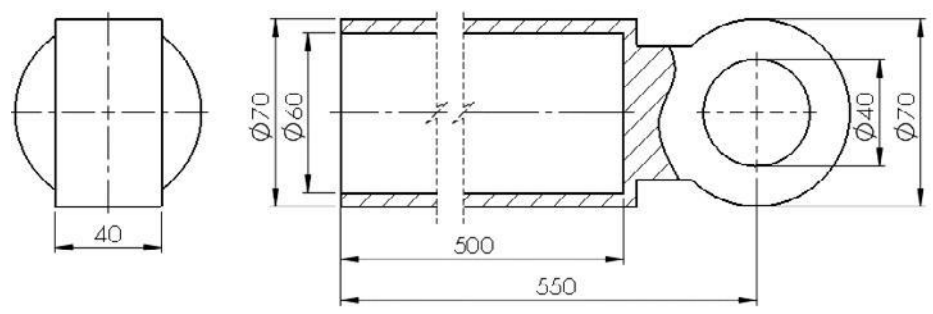

Rysunek 8.24. Wymiary cylindra siłownika

Na rysunku 8.25 pokazano wymiary tłoka z tłoczyskiem siłownika — również w wersji uproszczonej.

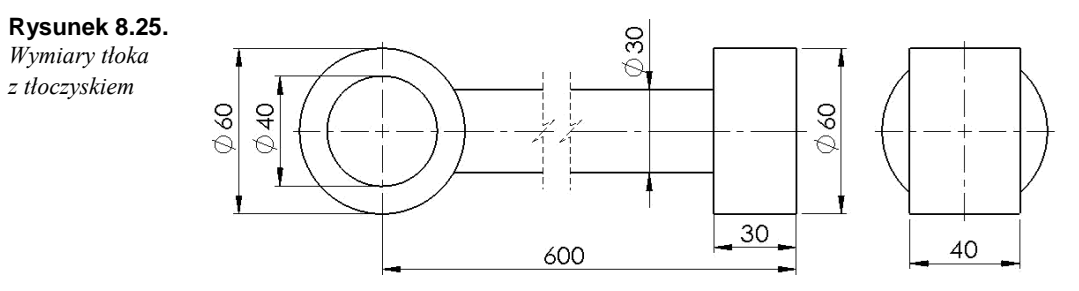

#### Zmień przezroczystość dwóch cylindrów:

♦ kliknij cylinder i wybierz opcję Zmień przezroczystość (rysunek 8.26).

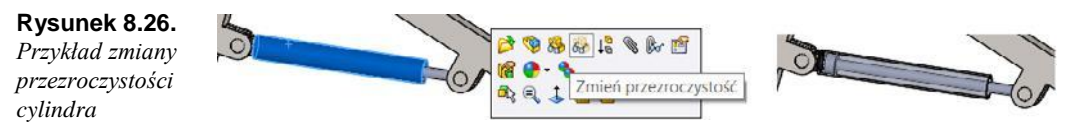

#### Wiązanie limitu odległości:

kliknij polecenie Wiązanie,

zaznacz powierzchnię tłoka (rysunek 8.27),

#### Rysunek 8.27.

Zaznaczona powierzchnia tłoka

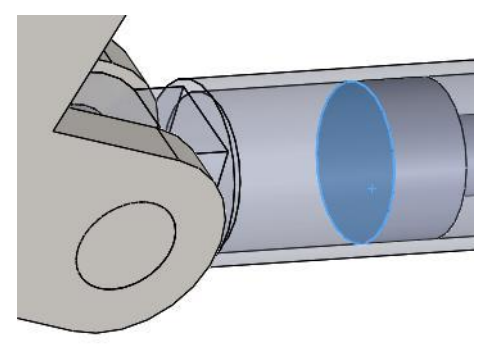

kliknij prawym przyciskiem myszy powierzchnię cylindra przeciwległą do zaznaczonej powierzchni tłoka (rysunek 8.28) — należy tę powierzchnię "trafić" — i wskaż polecenie *Wybierz inny*,

#### Rysunek 8.28.

Polecenie Wybierz inny po kliknięciu prawym przyciskiem myszy

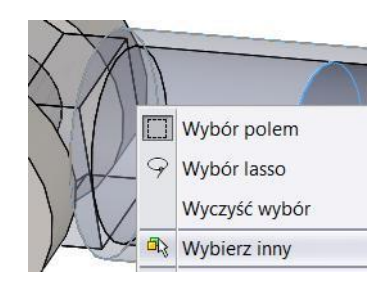

• wybierz właściwą powierzchnię z okna Wybierz inny (rysunek 8.29),

#### Rysunek 8.29.

Wybór powierzchni w oknie Wybierz inny

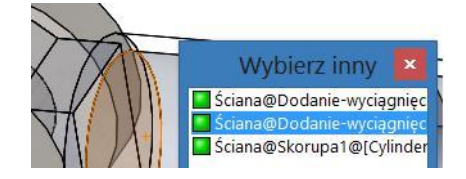

wybierz Zaawansowane wiązania,

wpisz wartość maksymalną i minimalną odległości Limit odległości (rysunek 8.30).

**Rysunek 8.30.** Ustawienie limitu odległości

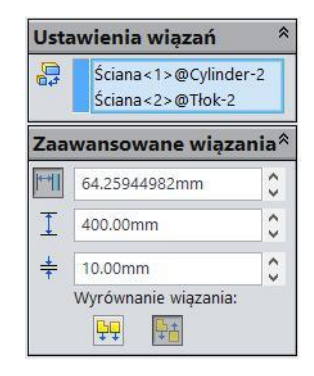

W podobny sposób wykonaj wiązanie Limit odległości dla drugiego siłownika.

Ustaw położenie mechanizmu — np. tłoczyska wsunięte.

#### Animacja:

przejdź na kartę Badanie ruchu,

ustaw czas ruchu 5 sekund,

wstaw napęd (rysunek 8.31). Kliknij powierzchnię tłoka. Wybierz *Napęd liniowy* — jeżeli konieczne, odwróć kierunek ruchu,

#### Rysunek 8.31.

Zaznaczenie powierzchni do napędu

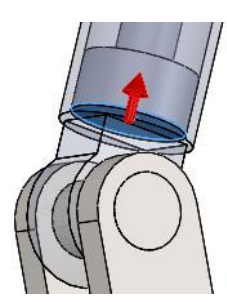

jako Komponent względem którego nastąpi przeniesienie wybierz cylinder (rysunek 8.32),

| Rysunek 8.32.    |
|------------------|
| Wybór komponentu |
| kierunku napędu  |

| Kom         | ponent/Kierunek            | * |
|-------------|----------------------------|---|
|             | Ściana<1>@Tłok-1           |   |
| <b>N</b> _X | Ściana < 1 > @Tłok-1       |   |
| 3           | Cylinder-1@Złożenie-całość | 1 |

ustaw parametry ruchu, np. *Odległość* 400 mm, początek ruchu 0 sekund, czas ruchu 5 sekund (rysunek 8.33),

Rysunek 8.33. Parametry ruchu

| RUCI | 1         | ~  |
|------|-----------|----|
|      | Odległość | ~  |
| **   | 400mm     | \$ |
| Ď    | 0.00s     | \$ |
| ٩    | 5.00s     | 0  |
|      |           |    |

wstaw drugi napęd. Kliknij powierzchnię drugiego tłoka. Wybierz Napęd liniowy - jeżeli konieczne, odwróć kierunek ruchu,

jako Komponent względem którego nastąpi przeniesienie wybierz drugi cylinder (w którym porusza się tłok) (rysunek 8.34),

#### Rysunek 8.34.

Wybór komponentu i kierunku napędu drugiego tłoka

| Komponent/Kierunek |                            |
|--------------------|----------------------------|
|                    | Ściana<1>@Tłok-2           |
| *                  | Ściana<1>@Tłok-2           |
| 3                  | Cylinder-2@Złożenie-całość |

ustaw parametry ruchu, np. Odległość 400 mm, początek ruchu 2 s, czas ruchu 3 s (rysunek 8.35).

#### Rysunek 8.35.

Parametry ruchu drugiego tłoka

| Ruci | h                               | * |
|------|---------------------------------|---|
|      | Odległość                       | ~ |
| *    | 400mm                           | 0 |
| Ċ    | 2.005                           | 0 |
| Ò    | 3.00s                           | ٥ |
|      | Kliknij graf,<br>aby powiększyć |   |

#### Uruchom animację:

zwróć uwagę na czerwony zakres na pasku czasu - przekroczony został limit odległości (rysunek 8.36).

2 sek

#### Rysunek 8.36.

Rysunek 8.36. O sek Przykład przekroczenia limitu odległości ustalonego w wiążaniu

4 sek . . . . . . . Czerwony zakres